## Informações Complementares (CCCDB006)

Esta documentação é válida para todas as versões do Consistem ERP.

## **Pré-Requisitos**

Não há.

## Acesso

Módulo: Cadastros Gerais - Cadastros Gerais

Grupo: Clientes

Cadastro de Cliente (CCCDB005)

Botão Manutenção Opção Informações Complementares

## Visão Geral

O objetivo deste programa é registrar informações complementares ao cadastro do cliente Cadastro de Cliente (CCCDB005), que tem por finalidade indicar algumas características específicas do cliente.

| Campo                               | Descrição (os campos assinalados com '*' são de preenchimento obrigatório)                     |
|-------------------------------------|------------------------------------------------------------------------------------------------|
| Marca                               | Informar a descrição da marca do produto adquirida pelo cliente.                               |
| Cobra<br>embalagem                  | Selecionar "Sim" ou "Não" para determinar se o valor da embalagem deve ser cobrado do cliente. |
| Nível Serviço                       | Informar o código do nível de serviço exigido pelo cliente.                                    |
|                                     | Importante<br>O botão "Consultar" (F7) apresenta tela com os níveis de serviço cadastrados.    |
|                                     | Importante<br>O botão "Cadastrar" (F8) apresenta o programa Nível de Serviço (CCCD135).        |
| Celular                             | Informar o número de telefone celular do cliente.                                              |
| Voltagem                            | Informar a descrição da voltagem do produto.                                                   |
| Cor Padrão                          | Informar a descrição da cor padrão do produto utilizada pelo cliente.                          |
| Endereço<br>Complement<br>ar        | Informar a descrição do endereço complementar do cliente.                                      |
| Razão<br>Social<br>Complement<br>ar | Informar a descrição da razão social complementar do cliente.                                  |

| Prioridade*                    | Informar o nível de prioridade entre 0 e 9 sendo que o 0 tem mais prioridade e o 9 tem menos prioridade. Essa prioridade irá influenciar no momento da geração da sugestão de faturamento para confecção, para definir qual pedido irá ser sugerido primeiro em caso de clientes diferentes. |
|--------------------------------|----------------------------------------------------------------------------------------------------|
|                                | Botão F7<br>Apresenta tela com a explicação de preenchimento para este campo.                                                                                                    |
| Registro<br>Junta<br>Comercial | Informar o número do registro da junta comercial do cliente e a data da informação.                                                                                                    |
| Último<br>Registro             | Informar o número e a data do último registro do cliente.                                                                                                    |
| Capital<br>Social              | Informar o valor do capital social do cliente e a data em que esta informação foi coletada.                                                                                                    |
| Patrimônio<br>Líquido          | Informar o valor do patrimônio líquido do cliente e a data em que esta informação foi coletada.                                                                                                    |
| Média<br>Mensal de<br>Vendas   | Informar o valor da média mensal de vendas do cliente e a data em que esta informação foi coletada.                                                                                                    |
| Número de<br>Empregados        | Informar o número de empregados do cliente e a data em que esta informação foi coletada.                                                                                                    |
| Atendente                      | Informar o código do atendente do representante do cliente.                                                                                                    |
|                                | Importante<br>O botão "Consultar" (F7) apresenta tela com os representantes cadastrados.                                                                                                    |
|                                | Importante<br>O botão "Cadastrar" (F8) apresenta o programa Cadastro de Representante (CCCD110).                                                                                                    |
| IRPJ Lucro<br>Presumido        | Selecionar "Sim" ou "Não" para determinar se o cliente é optante pelo regime tributário IRPJ de lucro presumido.                                                                                                    |
| Simples<br>Nacional            | Selecionar "Sim" ou "Não" para determinar se o cliente é optante pelo regime tributário Simples Nacional.                                                                                                    |
| Equiparado                     | Selecionar uma das opções para determinar se o cliente é ou não contribuinte de ICMS.                                                                                                    |
|                                | Importante<br>As opções são:<br>Contribuinte<br>Não Contribuinte                                                                                                    |
| E-mail NF-e                    | Informar o endereço eletrônico para envio da Nota Fiscal Eletrônica.                                                                                                    |
| Qualificação<br>Cliente        | Informar o código da qualificação do cliente.                                                                                                    |
|                                | Importante<br>O botão "Consultar" (F7) apresenta tela com as qualificações para cliente cadastradas.                                                                                                    |
|                                | Importante<br>O botão "Cadastrar" (F8) apresenta o programa Cadastro de Qualificações para o Cliente (CCCDB024).                                                                                                    |
| Prioridade<br>para o MRPII     | Informar o número que determina a prioridade para o MRP II.                                                                                                    |
|                                | Importante<br>É emitida mensagem de confirmação. Ao confirmar, é habilitado o botão "Informações Complementares" para novo registro.                                                                                                    |

| Inscrição<br>Municipal            | Informar o número da inscrição municipal do cliente selecionado.                                                                                                    |
|-----------------------------------|----------------------------------------------------------------------------------------------------|
|                                   |                                                                                                    |
| Botão                             | Descrição                                                                                                    |
| Informações<br>Complement<br>ares | Habilita o campo "Marca" para atualização das informações complementares.                                                                                                    |
| Cnes                              | Apresenta o programa CNES do Cliente (CCCDB006D) para informar os dados do CNES.                                                                                                    |
| Cnae                              | Apresenta o programa CNAE do Cliente (CCCDB006E) para serem informados os dados do CNAE.                                                                                                    |
| Email<br>secundário<br>NFe        | Habilita o programa E-mail Secundário Cliente NF-e (CCCDB006C) para informar o segundo e-mail para envio da NF-e. Importante Este botão é habilitado ao informar a descrição do e-mail no campo "E-mail NF-e". |
| Fim                               | Finaliza o processo e retorna ao programa principal.                                                                                                    |

Atenção As descrições das principais funcionalidades do sistema estão disponíveis na documentação do Consistem ERP Componentes. A utilização incorreta deste programa pode ocasionar problemas no funcionamento do sistema e nas integrações entre módulos.

Exportar PDF

Esse conteúdo foi útil?

Sim Não